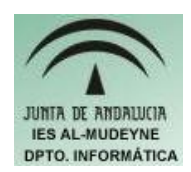

INFORMÁTICA APLICADA (EJERCICIO) IES ALMUDEYNE DEPARTAMENTO DE INFORMÁTICA EJERCICIO N º: 27 TEMA: Repaso de encabezado,nota al pié, gráficas, tablas y FontWork.

#### SI TIENES ALGUNA DUDA CONSULTA EJERCICIOS ANTERIORES, PUES ESTE ES UN EJERCICIO ÚNICAMENTE DE "REPASO".

1) Escribir con el OpenOffice Writer en un archivo el siguiente texto (guarda el archivo y asígnale un nombre):

# Ayuda

Especifica el comportamiento de la ayuda en línea.

#### Sugerencias

Muestra los nombres de iconos y la burbuja de texto con más información, por ejemplo los nombres de capítulos al utilizar la barra de desplazamiento para examinar un documento que consta de capítulos.

## Ayuda activa

Muestra un texto de ayuda breve cuando el cursor se deja sobre un icono, un comando de menú o un control en un diálogo.

## Ayudante

Especifica que el Ayudante se mostrará automáticamente en las situaciones seleccionadas.

2) Introducir una nota al pié en la palabra "Ayudante" ( la palabra que está en negrita), del texto que has copiado en el archivo. El texto que tendrás que insertar en la nota al pié será el siguiente:

Haga clic en el botón **Restablecer Ayudante** para restaurar la lista de situaciones predeterminadas en la que se abre el Ayudante.

- 3) Introduce en el encabezamiento de la página el número de la misma y cuántas páginas tiene el documento.
- 4) Define en el pié del documento la fecha y tu nombre.
- 5) Copia la siguiente tabla y ordénala por el nombre del centro (primera columna):

Al-Mudeyne María Auxiliadora 2 Los Palacios y Sevilla Villafranca

Autor: Daniel Leyva Cortés

#### EJERCICIO N º: 27. Página nº 2/3

| Joaquín     |                          | Los         |         |  |
|-------------|--------------------------|-------------|---------|--|
| Romero      | Ortega y Gasett s/n      | Palacios y  | Sevilla |  |
| Murube      |                          | Villafranca |         |  |
| Maestro     |                          | Los         |         |  |
| Diego       | del Monte 1              | Palacios y  | Sevilla |  |
| Llorente    |                          | Villafranca |         |  |
|             |                          | Los         |         |  |
| Marismas    | Príncipe de Asturias s/n | Palacios y  | Sevilla |  |
|             |                          | Villafranca |         |  |
| Los Alaaras | Juan de Mairena s/n.     | Mairena del | Covillo |  |
| Los Alcores | Urb. El Patriarca        | Alcor       | Sevilla |  |

6) Copia la siguiente información en tu archivo:

| Fecha     | Volumen | Apertura | Máximo | Mínimo ( | Cierre |
|-----------|---------|----------|--------|----------|--------|
| 08-may-96 | 3.877   | 3,124    | 3,133  | 3,124    | 3,124  |
| 09-may-96 | 5.013   | 3,097    | 3,106  | 3,097    | 3,097  |
| 10-may-96 | 3.420   | 3,079    | 3,079  | 3,079    | 3,079  |
| 13-may-96 | 3.509   | 3,061    | 3,079  | 3,061    | 3,061  |
| 14-may-96 | 12.610  | 3,034    | 3,052  | 3,034    | 3,034  |
| 15-may-96 | 4.634   | 3,016    | 3,016  | 3,016    | 3,016  |
| 16-may-96 | 12.064  | 2,989    | 3,007  | 2,989    | 2,989  |

7) Crea un diagrama de barras con la información de la tabla anterior en la que aparezca el porcentaje de volumen (segunda columna). Tendrá que quedar como la que se muestra a continuación:

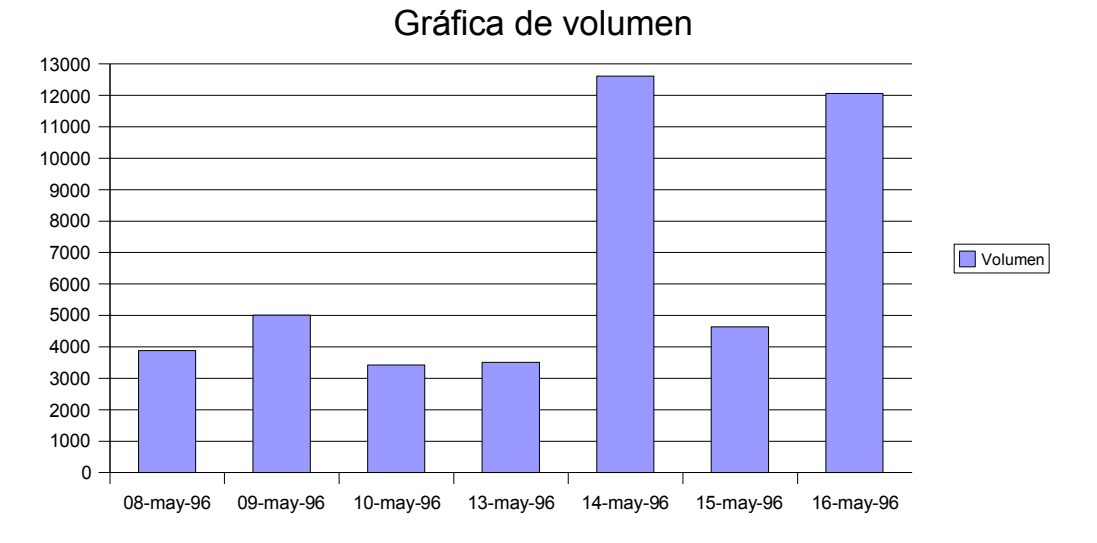

8) Crea un título FontWork con el texto "AL-MUDEYNE" como el siguiente

(Ver>>Barra de herramientas>>FontWork):

Autor: Daniel Leyva Cortés

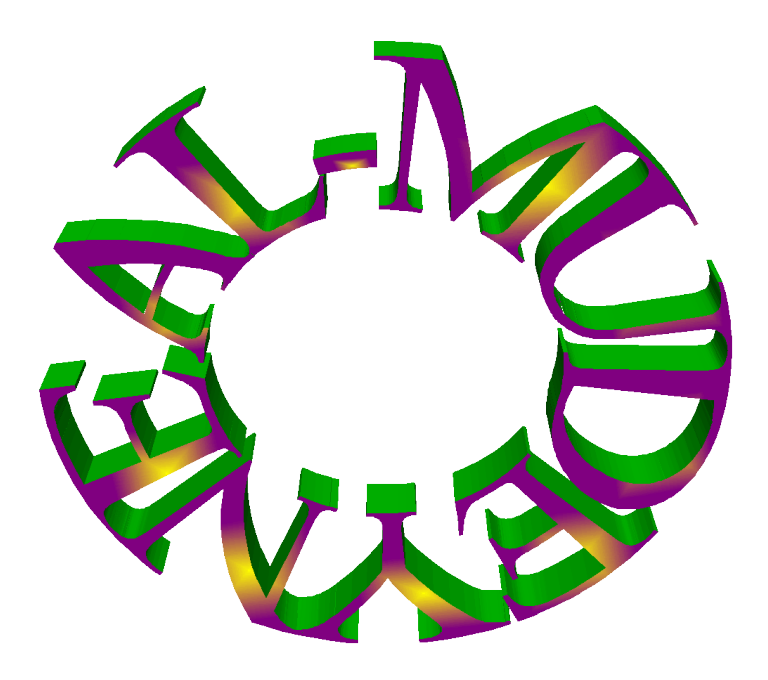